## ■他社棚割ソフトを使用している取引先に棚割モデルを渡したい

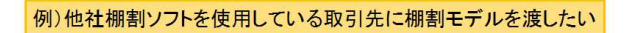

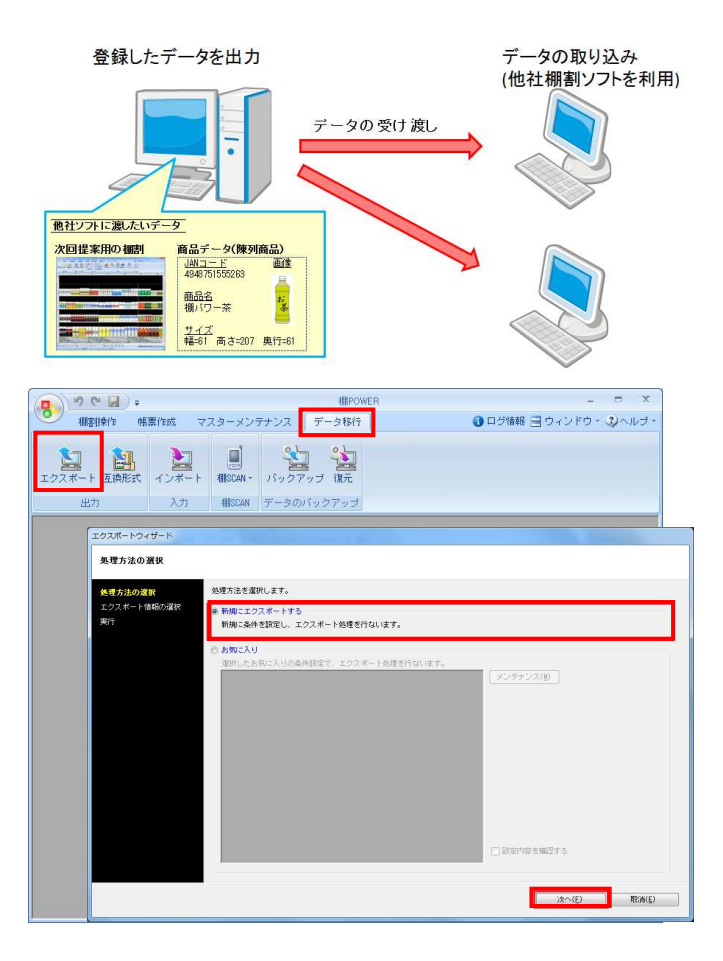

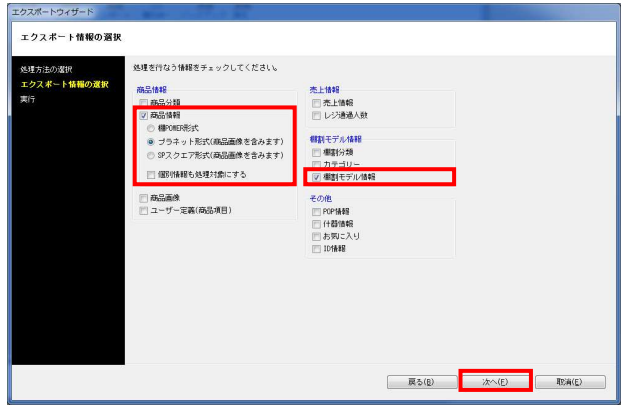

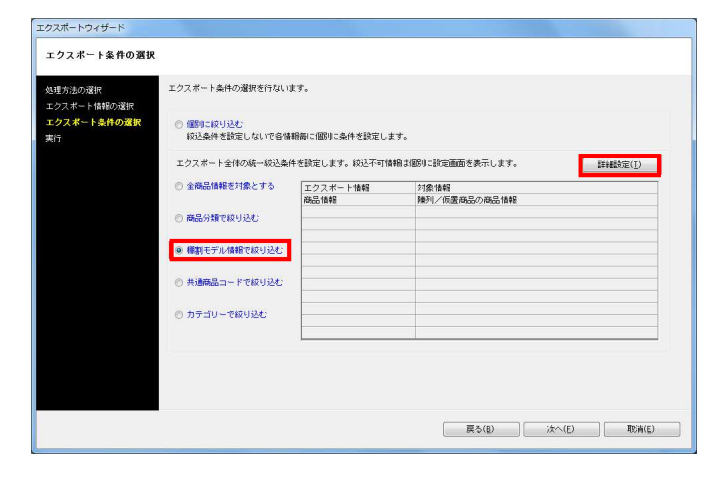

棚POWER以外の棚割ソフトを使用している取引先にも、 棚割モデル情報を渡して棚割を再現することができます。

先方に同じ商品データが登録されていない場合は、 商品データも一緒に渡す必要があります。

棚POWER同士でやり取りするデータ形式のままでは、 棚割モデル情報、商品データ共に再現できません。 今回は他社棚割ソフトを使用している取引先でも再現できる棚割モ デル情報と陳列商品のデータを出力する手順を説明します。

- 1. [データ移行]タブ [エクスポート]をクリックします。
- 2. [処理方法の選択]より「新規にエクスポートする」を選択して [次へ]をクリックします。

| 「お気」<br>保存し:                         | に入り」を選択すると、過去に設定、<br>た設定を呼び出して使用することができます                                                                                                    |
|--------------------------------------|----------------------------------------------------------------------------------------------------|
| 処理方法の選択                              |                                                                                                    |
| <b>品増大法の運行</b><br>エクスポートはRio道訳<br>第7 | 0584480.47.<br>0 March 2016 - 105<br>March 2016 - 2014 - 105210.07.<br># March 2016 - 2014 - 105210.07.<br># 2017 - 2017 - 2017 - 2014 - 105210.07.<br># 2019 - 2016 - 2014 - 2014 - |
|                                      | - R02705940275                                                                                                    |
|                                      |                                                                                                    |

詳細はP.13を参照してください。

- 「商品情報-プラネット形式」「棚割モデル情報」を選択して [次へ]をクリックします。
  - ※プラネット形式とSPスクエア形式は、他社棚割ソフトと 互換性のある商品情報、商品画像です。

4. [エクスポート条件の選択]より「棚割モデル情報で絞り込む」 を選択して[次へ]をクリックします。

| データ選択<br>「有効情報                                                                                                    | 更新日<br>・<br>「全て                                                             | • |  |
|----------------------------------------------------------------------------------------------------|-----------------------------------------------------------------------------|---|--|
| <ul> <li>○ 商品サイズが映動定の付</li> <li>○ 商品面像が未登録の儲計</li> <li>○ チェックデジットエラ・</li> <li>○ 未登録商品分類を設定(</li> <li>○ 商品分類が未動定の</li> </ul> | #報告対象にする<br>報告対象にする<br>-の情報を対象にする<br>している情報を対象にする<br>メーカー<br>未設定<br>時品情報を除く |   |  |

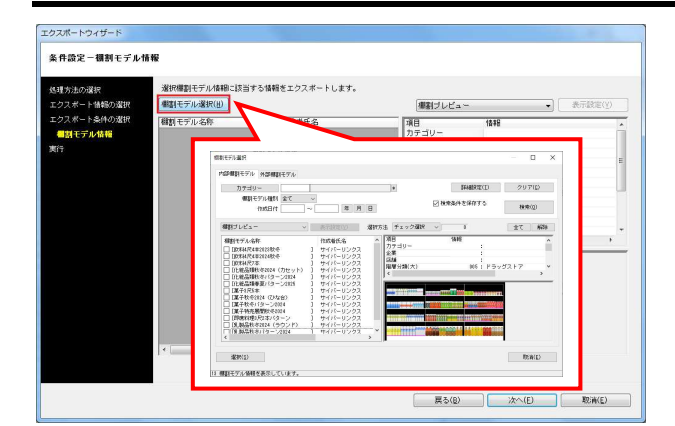

| 7.40 1.944.03899  |                    | 38.1819:P | (C.2) | i¥ (al2≑ |
|-------------------|--------------------|-----------|-------|----------|
| 224 - 19804034890 | 幕界データ              | 10.000    | W 9   | IXealow  |
| 昭和七テル「陸朝          | 標割モデル情報            |           |       |          |
| Ŧ                 |                    |           |       |          |
|                   |                    |           |       |          |
|                   |                    |           |       |          |
|                   |                    |           |       |          |
|                   |                    |           |       |          |
|                   |                    |           |       |          |
|                   |                    |           |       |          |
|                   |                    |           |       |          |
|                   |                    |           |       |          |
|                   |                    |           |       |          |
|                   |                    |           |       |          |
|                   | 三 出力情報を圧縮(ZIP形式)する |           |       |          |
|                   |                    |           |       |          |
|                   |                    |           |       |          |
|                   |                    |           |       |          |
|                   |                    |           |       |          |

| 第二日 第二日 第二日 第二日 第二日 第三日 第三日 第三日 第三日 第三日 第三日 第三日 第三日 第三日 第三 | 10 000                                           | 100.00                                                                                              | IX SELECT     |
|------------------------------------------------------------|--------------------------------------------------|----------------------------------------------------------------------------------------------------|---------------|
| 御割モデル情報                                                    |                                                  |                                                                                                    | 114000        |
|                                                            |                                                  |                                                                                                    | 詳細設定          |
| 設定                                                         |                                                  |                                                                                                    | ×             |
| 詳細設定                                                       |                                                  |                                                                                                    |               |
| Revenues .                                                 |                                                  |                                                                                                    |               |
| ####################################                       |                                                  |                                                                                                    |               |
| <ul> <li>分析情報を保存する</li> </ul>                              |                                                  |                                                                                                    |               |
| Sector State                                               |                                                  |                                                                                                    |               |
| 出力ファイル名                                                    | ファイル形式                                           | 1 (o TRE)                                                                                           |               |
| <ul> <li>● 相割セナル/6杯</li> <li>● フェイルタ</li> </ul>            | <ul> <li>⑦ 介台阿爾割セフ</li> <li>※ 内部阿爾利エラ</li> </ul> | <ul> <li>(*) 外部種類セナル(*, IPV)</li> <li>(*) 外部種類セナジル(*, IPV)</li> <li>(*) 外部種類セナジル(*, IPV)</li> </ul> |               |
| U 2741704B                                                 | ○ 개副報告代                                          | t(s.CSV)                                                                                            |               |
| THUE.                                                      | (INT) #2 (INT)                                   | R/DTO/Vart 0/# COV)                                                                                 |               |
|                                                            | ◎ 御割配置情報                                         | E(PTS)Yer2.0(*.CSV)                                                                                 |               |
|                                                            | · ····································           | B(110/101010(*+001)                                                                                 |               |
|                                                            | ◎ 陳多明大況                                          |                                                                                                    |               |
|                                                            | @ Excel(xis                                      | )                                                                                                   |               |
|                                                            | C Excel(x1s                                      | x)                                                                                                  |               |
|                                                            | C csv                                            | しび山力する                                                                                              |               |
|                                                            | 同時回生生                                            | e saar e z'h                                                                                        | Ť( <u>S</u> ) |
|                                                            | TERMIN AVE                                       | (2月と) てわらい トオス                                                                                      |               |
|                                                            | L LARGA O IN                                     | RECOUNTING *                                                                                        |               |
|                                                            |                                                  |                                                                                                    |               |
|                                                            |                                                  |                                                                                                    |               |
|                                                            |                                                  |                                                                                                    |               |
|                                                            |                                                  |                                                                                                    |               |
|                                                            |                                                  |                                                                                                    |               |
|                                                            |                                                  |                                                                                                    |               |
|                                                            |                                                  |                                                                                                    |               |
|                                                            |                                                  |                                                                                                    |               |
|                                                            |                                                  |                                                                                                    |               |

| ト条件の選択 | 項目      | 道想状况 | 编考 | 詳細設定    |
|--------|---------|------|----|---------|
| レ協会会   | 業界データ   |      |    | I¥HELDE |
|        | 欄割モデル情報 |      |    | 詳細設定    |
|        |         |      |    |         |
|        |         |      |    |         |
|        |         |      |    |         |
|        |         |      |    |         |
|        |         |      |    |         |
|        |         |      |    |         |
|        |         |      |    |         |
|        |         |      |    |         |
|        |         |      |    |         |
|        |         |      |    |         |
|        |         |      |    |         |
|        |         |      |    |         |

- **別 POWER**<sup>®</sup> 操作テキスト データ移行編
- 5. [棚割モデル選択]から出力したい棚割モデルを選択して、 [次へ]をクリックします。

※外部棚割モデルを出力することはできません。 出力する場合は内部モデルに保存する必要があります。

※業界データの出力時には外部モデルを指定しての絞り込みが可能です。

[詳細設定]でエクスポートする際の条件を設定します。
 業界データの[詳細設定]より下記の通り設定します。

[詳細設定(1)]タブ 商品情報:有効 業界データの桁数に合わせて出力する:有効 初期値:有効(クリック)

[詳細設定(2)]タブ
 商品画像:有効
 商品画像:全情報
 (個別設定では出力する商品画像の面を選択)

各項目の設定が完了すれば[設定]をクリックします。

7. 棚割モデル情報の[詳細設定]より、棚割モデル情報をどのよう に出力するか設定します。

ファイル形式で「棚割配置情報 (PTS) Ver2.0 (\*.CSV)」を選択します。

棚割配置情報(PTS)とは棚割ソフト間のデータ連携を可能にした共通のフォーマットです。
 (※詳細はP12「棚割モデル情報 - [詳細設定]」を参照)

※棚割配置情報はバージョンによりフォーマットが異なるため、他社棚割ソフトの対応状況を確認してください。

各項目の設定が完了すれば[設定]をクリックします。

8. [実行]をクリックし、フォルダーの参照画面より出力先フォル ダーを指定して、エクスポートを実行します。

これで他社棚割ソフトを使用している取引先でも再現できる棚 割モデルと陳列商品のデータが出力できました。

※業界データは特殊な階層で出力されます。 出力したフォルダーの階層を崩してしまうと取り込みに問題が 発生するため、フォルダーの階層を崩さないようにしてください。

※「出力情報を圧縮(ZIP形式)する」を有効にすると、あらか じめ圧縮(ZIP形式)した状態で出力できます。

## ■棚割互換形式で取引先に棚割モデルと商品データを渡したい

 $\Box$   $\times$ 

▼ 表示設定(¥)

情報

×

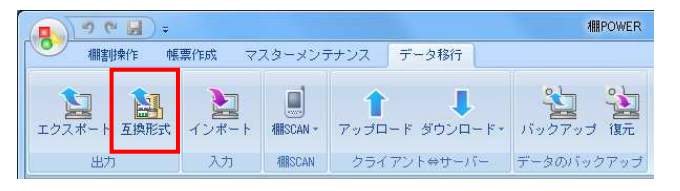

棚割ブレビュー

作成者氏名

棚割互換形式エクスポート

棚割モデル選択(H)

棚割モデル名称

植剤モデル歳沢

選択した棚割モデルを「棚割互換形式」でエクスポートします。

- 1. 作成した棚割モデルと陳列商品のデータを、より再現性の高い 棚割互換形式で渡すことが可能です。
  - ※棚割互換形式とはPTSよりも再現性が高く、他社棚割ソフトと 互換性のある新規格の形式です。

[データ移行]タブ - [エクスポート]をクリックします。

2. [棚割モデル選択]より出力したい棚割モデルを選択します。

- 選択した棚割モデルに陳列されている商品データも出力する場合には「商品情報をプラネット形式で同時に出力する」を有効にします。
   商品画像も合わせて出力する場合は、「商品画像も出力する」を有効にします。
  - また、仮置情報に陳列されている商品も対象にする場合には 「仮置商品も対象に含める」を有効にします。

※「商品情報項目確認」ボタンで出力項目の確認が可能です。

ー部のATWユーザー様ではご契約上棚POWERから画像出力がいた だけないため、棚割互換形式の棚割モデル情報とプラネット形 式の商品情報が出力されます。

4. [実行]をクリックして保存先を選択します。

| ✓ 仮置器<br>✓ 商品情報<br>選択し<br>✓ 商<br>実行 | 「2000日だか、売200日だか」<br>りかうコー<br>明モデル481 まで<br>明モデル481 まで<br>明モデル481 まで<br>明モデル481 まで<br>明モデル481 まで<br>明モデル481 まで<br>明モデル481 まで<br>ログロ4日であっても、<br>日本の4日 まで<br>日本の4日 まで<br>日本の5日 まで<br>日本の5日 まで<br>日本の5日 まで<br>日本の5日 まで<br>日本の5日 まで<br>日本の5日 まで<br>日本の5日 まで<br>日本の5日 まで<br>日本の5日 まで<br>日本の5日 まで<br>日本の5日 まで<br>日本の5日 まで<br>日本の5日 まで<br>日本の5日 まで<br>日本の5日 まで<br>日本の5日 まで<br>日本の5日 まで<br>日本の5日 まで<br>日本の5日 まで<br>日本の5日 日本の5日 日本の5日 日本の5日 日本の5日 日本の5日 日本の5日 日本の5日 日本の5日 日本の5日 日本の5日 日本の5 |            | BABIETCY) 29<br>■ MESLAFSKOTS 800<br>1000 1 1000 1 1000 1 1000<br>1000 1 1000 1 1000 1 1000 1 1000<br>1000 1 1000 1 1000 1 1000 1 1000<br>1000 1 1000 1 1000 1 1000 1 1000 1 1000<br>1000 1 1000 1 1000 1 1000 1 1000 1 1000 1 1000 1 1000 1 1000 1 1000 1 1000 1 1000 1 1000 1 1000 1 1000 1 1000 1 1000 1 10000 1 1000 1 10000 1 1000 1 10000 1 10000 1 10000 1 1000 1 1000 1 1 | 7(6)<br>800<br>800<br>800<br>800<br>800<br>800<br>800<br>800<br>800<br>80                                      | ><br>記情報項目確認(1)<br>終了(E)    |
|-------------------------------------|----------------------------------------------------------------------------------------------------|------------|----------------------------------------------------------------------------------------------------|----------------------------------------------------------------------------------------------------|-----------------------------|
| 朋割互換形式II                            | クスポート                                                                                                    |            |                                                                                                    |                                                                                                    | ×                           |
| 選択した棚割                              | モデルを「棚割互換形                                                                                                    | 试」でエクスポートし | ます。                                                                                                    |                                                                                                    |                             |
| 棚創モデル                               | 發択(日)                                                                                                    | 1881211-1  |                                                                                                    |                                                                                                    | 来带脸带(V)                     |
| 細創モデル                               | 名称                                                                                                    | 作成者氏名      |                                                                                                    | 代表書品                                                                                                    |                             |
| 飲料3尺4本                              | バターン2025春夏                                                                                                    |            | カテゴリー                                                                                                    | IHTIK                                                                                                    | :                           |
| 飲料4尺4本                              | バターン2025秋冬<br>パターン2025春夏                                                                                                    | L C        | 企業                                                                                                    |                                                                                                    |                             |
|                                     |                                                                                                    |            | 棚割モデル種別                                                                                                    | 実施                                                                                                    |                             |
|                                     |                                                                                                    |            | 展開時期                                                                                                    |                                                                                                    | Ň                           |
|                                     |                                                                                                    |            |                                                                                                    |                                                                                                    |                             |
|                                     |                                                                                                    |            |                                                                                                    |                                                                                                    |                             |
|                                     |                                                                                                    |            |                                                                                                    |                                                                                                    | CONTRACTOR DE LA CONTRACTOR |
|                                     |                                                                                                    |            |                                                                                                    |                                                                                                    | 35m <sup>4+4</sup>          |
| <                                   |                                                                                                    | >          |                                                                                                    |                                                                                                    |                             |
| ↓                                   | も対象に含める                                                                                                    |            | ,                                                                                                    |                                                                                                    |                             |
|                                     | 0. 38 0. 7 0                                                                                                    |            |                                                                                                    |                                                                                                    |                             |
| ☑ 商品情報を                             | プラネット形式で同時                                                                                                    | に出力する      |                                                                                                    |                                                                                                    |                             |
| 選択した                                | 棚割モデルに陳列され                                                                                                    | ている商品の情報を同 | 『時にエクスポートしま                                                                                                    | す。商品                                                                                                    | 計構報項目確認(I)                  |
| ☑ 商品値                               | ii像も出力する                                                                                                    |            |                                                                                                    |                                                                                                    |                             |
| また(2)                               | -                                                                                                    |            |                                                                                                    |                                                                                                    | 847(E)                      |
| 美(1)(3)                             |                                                                                                    |            |                                                                                                    |                                                                                                    | 100 J (E)                   |
|                                     |                                                                                                    |            |                                                                                                    |                                                                                                    |                             |
| II割互換形式エ                            | クスポート                                                                                                    |            |                                                                                                    |                                                                                                    | – 🗆 🗙                       |
|                                     |                                                                                                    |            |                                                                                                    |                                                                                                    |                             |
| 選択した棚割                              | モデルを「棚割互換形                                                                                                    | 试」でエクスポートし | ます。                                                                                                    |                                                                                                    |                             |
|                                     | 0                                                                                                    |            |                                                                                                    |                                                                                                    |                             |
| 棚割モデル:                              | 選択(H)                                                                                                    | 棚割ブ        | レビュー                                                                                                    | ~                                                                                                    | 表示LLC定(V)                   |
| 棚割モデル                               |                                                                                                    | 作成者氏名      | (<br><b> </b>                                                                                                    | 信奉品                                                                                                    |                             |
| 飲料3尺4本                              | バターン2025春夏                                                                                                    |            | カテゴリー                                                                                                    | 19 + K                                                                                                    | :                           |
| 飲料4尺4本                              | バターン2025秋冬                                                                                                    | - [        | 企業                                                                                                    |                                                                                                    | :                           |
| <u></u> 飲料4尺4本                      | バターン2025春夏                                                                                                    | L          |                                                                                                    | +++-                                                                                                    | :                           |
|                                     |                                                                                                    |            | 「IIII音」て「ル推り」<br>展開時期                                                                                                    | 天施                                                                                                    | ~                           |
|                                     |                                                                                                    |            | <                                                                                                    |                                                                                                    | >                           |
|                                     |                                                                                                    |            |                                                                                                    | -                                                                                                    |                             |
|                                     |                                                                                                    |            |                                                                                                    |                                                                                                    |                             |
|                                     |                                                                                                    |            | COLUMN STREET                                                                                                    |                                                                                                    | and an and a state of the   |
|                                     |                                                                                                    |            | and sectors and                                                                                                    | The second second second second second second second second second second second second second second second s |                             |
| <                                   |                                                                                                    | >          |                                                                                                    | 000844                                                                                                    |                             |
| 又 仮置商品                              | も対象に含める                                                                                                    |            |                                                                                                    |                                                                                                    |                             |
| C INVIENDO                          | 0-1900 0 42 4                                                                                                    |            |                                                                                                    |                                                                                                    |                             |
| ☑ 商品情報を                             | プラネット形式で同時                                                                                                    | に出力する      |                                                                                                    |                                                                                                    |                             |
| 選択した                                | 棚割モデルに随列され                                                                                                    | ている商品の情報を同 | 御寺にエクスポート! #                                                                                                    | す。 商品                                                                                                    | 計載項目確認(I)                   |
| 図商品画                                | 画像も出力する                                                                                                    |            |                                                                                                    |                                                                                                    |                             |
|                                     |                                                                                                    |            |                                                                                                    |                                                                                                    |                             |
| 実行(S)                               |                                                                                                    |            |                                                                                                    |                                                                                                    | 終了(E)                       |
|                                     |                                                                                                    |            |                                                                                                    |                                                                                                    | 00000000000                 |